# Manual do Usuário Portal de Compras Web

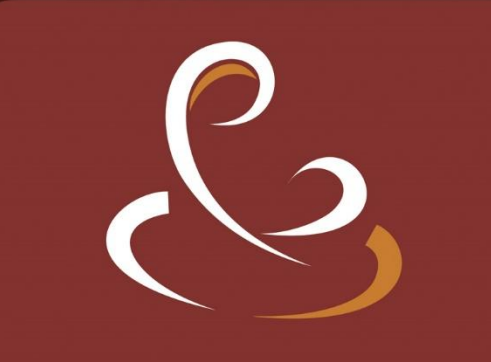

Grupo de Saúde Santa Filomena

### Sumário

| 1.  | Objetivos do Manual                         | 2 |
|-----|---------------------------------------------|---|
| 2.  | Acesso ao "Portal de Cotação de Compras"    | 2 |
| 2.1 | Primeiro Acesso                             | 2 |
| 2.2 | Demais Acessos                              | 3 |
| 2.3 | Visualizando Cotações e Registrando Valores | 4 |
| 2.4 | Confirmação da Cotação                      | 7 |
| 2.5 | Desfazer a Confirmação de uma Cotação       | 7 |
| 2.6 | i Imprimir Relatório                        | 8 |
| 2.7 | Ordem de Compra                             | 8 |
| 2.8 | Navegabilidade do Portal                    | 9 |
| 3.  | Ajuda Adicional                             | 9 |

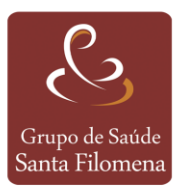

## Portal de Compras Web Tasy

#### 1. Objetivos do Manual

Este manual tem como objetivo orientar os fornecedores parceiros sobre como acessar e utilizar o Portal de Cotação Compras da Grupo Santa Filomena para informar os valores dos seus produtos e serviços.

#### 2. Acesso ao "Portal de Cotação de Compras"

O fornecedor pode acessar o portal de cotação de compras pelo link <u>https://santafilomena.com.br/fornecedores</u> ou pela opção "Portal de Cotação de Compras" encontrada no rodapé site do Grupo Santa Filomena.

Um e-mail com as informações de acesso ao "Portal de Cotação de Compras" também é enviado ao fornecedor toda vez que o mesmo for vinculado a uma cotação de compra.

#### 2.1 Primeiro Acesso

No primeiro acesso, ao entrar no Portal de Cotação Compras, o fornecedor deve clicar em **"Esqueci minha senha"**, preencher o campo com seu **"CNPJ\CPF" (somente com os números, sem pontos ou traços)** e clicar em **"Enviar"**, como mostra a Figura 1.

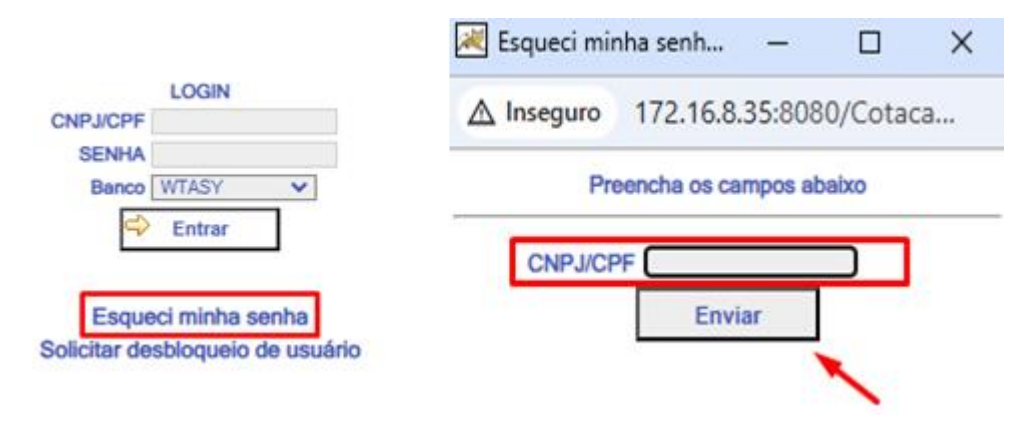

FIGURA 1 – PORTAL DE COTAÇÃO COMPRAS – ESQUECI MINHA SENHA

Em seguida, o fornecedor deve verificar se recebeu um e-mail com o assunto **"Senha"**. Esse e-mail contém a senha temporária para o fornecedor acessar o Portal de Compras, conforme Figura 2.

| 🗆 Senha                                                                                                    | 1 mer                |
|----------------------------------------------------------------------------------------------------|----------------------|
| De: "santafilomena envios" <santafilomena.envios@gmail.com><br/>Para: "endereço de e-mail do fornecedor"</santafilomena.envios@gmail.com> | 31 de Outubro de 20. |
| Sua senha de acesso é :                                                                                                    |                      |

FIGURA 2 – CAIXA DE EMAIL DO FORNECEDOR – E-MAIL COM SENHA DE ACESSO

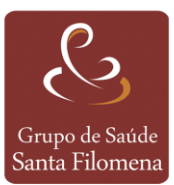

Com a senha temporária em mãos, o fornecedor deve entrar novamente no Portal. No campo de "LOGIN", deve inserir seu "CNPJ\CPF" (somente com os números, sem pontos ou traços) e, no campo "SENHA", deve inserir a senha temporária (fornecida no e-mail), como mostra a Figura 3.

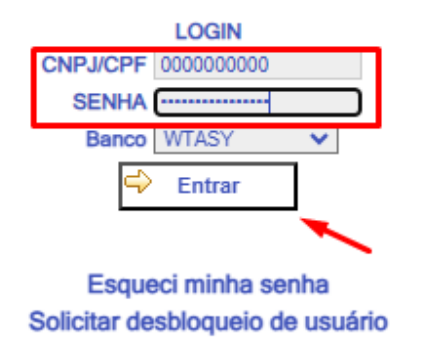

FIGURA 3 – PORTAL DE COTAÇÃO COMPRAS – ENTRANDO NO PORTAL DE COMPRAS

Ao entrar no portal, o fornecedor será redirecionado a página de alteração de senha, no qual ele deve inserir a **"Senha"** atual (temporária), deve informar uma **"Nova senha"** e deve **"Confirmar a nova senha"** informada. Após **clicar no botão "Alterar"**, uma mensagem de confirmação será exibida, conforme Figura 4,

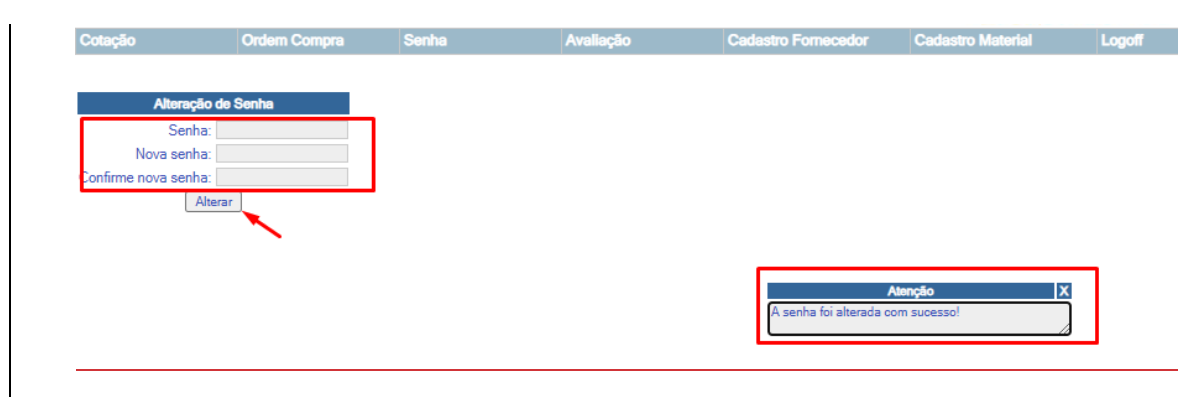

FIGURA 4 – PORTAL DE COTAÇÃO COMPRAS – ALTERAÇÃO DE SENHA DE ACESSO

#### 2.2 Demais Acessos

Para os demais acessos, já com a senha definitiva em mãos, o fornecedor deve entrar no Portal e **inserir seu CNPJ\CPF** (somente com os números, sem pontos ou traços) e a **SENHA** definitiva, como mostra a Figura 5.

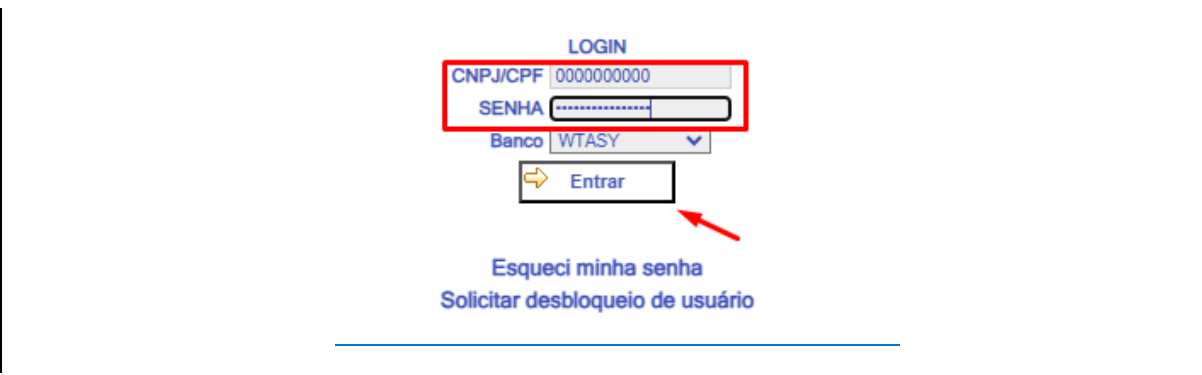

FIGURA 5 – PORTAL DE COTAÇÃO COMPRAS – ENTRANDO NO PORTAL DE COMPRAS

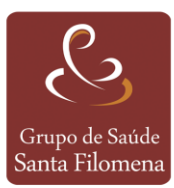

#### 2.3 Visualizando Cotações e Registrando Valores

Dentro do portal, no item "Cotações", existem uma lista das cotações liberadas para o fornecedor. O fornecedor deverá acessar a cotação clicando na linha referente a cotação desejada – conforme Figura 6.

| Cotaçã   | tação Ordem Compra Senha |                 | Avaliação              | Cadastro          | Fornecedo                  | r C                                      | adastro Materia | al Log | goff      |             |             |    |
|----------|--------------------------|-----------------|------------------------|-------------------|----------------------------|------------------------------------------|-----------------|--------|-----------|-------------|-------------|----|
|          |                          |                 |                        | Cotaç             | ões do fornec              | edor:                                    |                 |        |           |             |             |    |
| Status M | Nr Cot Compra            | Data<br>Cotação | Retorno<br>Previsto    | Prazo<br>Previsto | Estabelecimento            | Observação                               |                 | Ordens | Autorizaç | ão Convênio | Nome pacien | te |
| ?        | 112979                   | 05/11/2024      | 12/11/2024<br>09:20:01 | Faltam 7<br>dias  | Hospital Santa<br>Filomena | Liberada pelo hospital par<br>fornecedor | ra o            |        |           |             |             |    |
|          |                          |                 |                        |                   |                            |                                          |                 |        |           |             |             |    |
|          |                          |                 |                        |                   |                            |                                          |                 |        |           |             |             |    |
|          |                          |                 |                        |                   |                            |                                          |                 |        |           |             |             |    |

FIGURA 6 – PORTAL DE COTAÇÃO COMPRAS – VISUALIZANDO COTAÇÕES DISPONÍVEIS

Ao entrar na cotação desejada, o fornecedor terá acesso aos detalhes dos itens e da cotação. Nesse momento, o fornecedor poderá **informar, revisar ou alterar os dados da cotação**, por exemplo, a **forma** e a **condições de pagamento**. Os campos em verde são obrigatórios e exigem preenchimento antes de "Salvar". Depois de realizar qualquer alteração, será necessário clicar no botão **"Salvar"** – conforme Figura 7.

| Cotação |          | 🚽 Ordem Compra                  | Senha                | Avaliação       | C          | adastro Fornece | dor Cadastro          | Material     | Logoff       |
|---------|----------|---------------------------------|----------------------|-----------------|------------|-----------------|-----------------------|--------------|--------------|
|         |          |                                 |                      |                 |            |                 |                       |              |              |
|         |          |                                 |                      | Cotação de Co   | mpra - Web |                 |                       |              |              |
|         | Cotação  | 112979                          | Moeda: Real          | <b>~</b>        |            |                 | Dt vigência: 12/11/20 | 024 09:20:01 | -            |
|         | F. Pagto | : Boleto bancário               | ~                    |                 |            |                 | Ø                     |              |              |
|         | C pagto  | : 30 Dias                       | ~                    | Ver anexo       |            | Dias útei       | s entrega:            |              | %Desconto:   |
|         | Tp frete | Cif - Frete por conta do Fornec | edor 🗸               | Dias validade:  |            | % De            | sc. Antec:            | Tota         | al Desconto: |
|         |          |                                 |                      |                 |            |                 |                       |              | •            |
|         |          |                                 |                      | Itens Cotação   | Fornecedor |                 |                       |              |              |
|         | Item     | Descrição material              |                      | Desc complement | ar         | Qtde            | Classificação         | Unid         | VI unitário  |
| 1       | 1 /      | Alicate Punch Down Fêmea RJ4    | 45 swsw -            |                 |            | 1,0000          |                       | Pç           | 0,000        |
|         |          |                                 |                      |                 |            |                 |                       |              |              |
| 4       |          |                                 |                      |                 |            |                 |                       |              | •            |
|         |          | 🗉 Detalhe 🄑 Visual              | lizar 🗋 <u>N</u> ovo | Salvar          |            | r 🗙 Exclui      | Eechar                |              |              |
|         |          |                                 |                      |                 |            |                 |                       |              |              |

FIGURA 7 – PORTAL DE COTAÇÃO COMPRAS – VISUALIZAR DETALHES DA COTAÇÃO

Para adicionar informações aos itens da cotação, selecionar o item desejado e clicar no botão **"Detalhe"**, localizado no rodapé da tela – conforme Figura 8. O fornecedor deve visualizar os campos e informar, principalmente, o **valor unitário do item**, baseado em informações importantes, como: a **Unidade**, **Conversão** e **Marcas aceitáveis**.

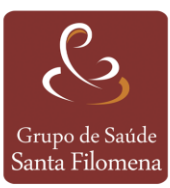

|            | Ordem Compra                    | Senha       | Avaliação              | Cadastro Forneced | or Cadastro Ma          | aterial Logoff  |
|------------|---------------------------------|-------------|------------------------|-------------------|-------------------------|-----------------|
|            |                                 |             |                        |                   |                         |                 |
|            | * 440070                        |             | Cotação de Compra - W  | ed                |                         | 00.00.01        |
| Cota       | ção: 1129/9                     | Moeda: Real | ×                      |                   | Dt vigência: 12/11/2024 | 4 09:20:01      |
| F. Pa      | agto: Boleto bancário           | ~           | M                      | Disc Asia         | 01                      | */D             |
| Сра<br>т-А | agto: 30 Dias                   | ~           | Ver anexo              | Dias uteis e      | entrega:                | ~Desconto:      |
| 101        |                                 | •           | Dids validade.         | 7. Desc           | : Antec.                | Total Desconto. |
|            |                                 |             |                        |                   |                         |                 |
|            |                                 |             | Itens Cotação Forneced | lor               |                         |                 |
| Item       | Descrição material              |             | Desc complementar      | Qtde              | Classificação           | Unid VI unitár  |
| 1          | 1 Alicate Punch Down Fêmea RJ45 | swsw -      |                        | 1,0000            |                         | Ρç 0,           |
|            |                                 |             |                        |                   |                         |                 |
|            |                                 |             |                        |                   |                         |                 |
|            |                                 |             |                        |                   |                         |                 |
|            |                                 |             |                        |                   |                         |                 |
|            |                                 |             |                        |                   |                         |                 |
|            |                                 |             |                        |                   |                         |                 |
|            |                                 |             |                        |                   |                         |                 |
|            |                                 |             |                        |                   |                         |                 |
|            |                                 |             |                        |                   |                         |                 |
|            |                                 |             |                        |                   |                         |                 |
|            |                                 |             |                        |                   |                         |                 |
|            |                                 | _           |                        |                   |                         |                 |
|            |                                 |             |                        | Y                 |                         |                 |

FIGURA 8 – PORTAL DE COTAÇÃO COMPRAS – DETALHES DE CADA ITEM

**IMPORTANTE!!!** É essencial ter atenção quanto as marcas dos itens. Caso o fornecedor for cotar uma marca diferente das "Marcas aceitáveis", ou seja, se a marca a ser cotada não constar nas possibilidades de seleção, é necessário selecionar a opção "Outra marca" e preencher o campo "Marca fornecedor" com o nome da marca que está sendo cotada, como mostra a Figura 9. Tal ação vai evitar interpretações equivocadas de valores referente as marcas.

| Cotação:<br>F. Pagto: Bole<br>C pagto: 30 D<br>Tp frete: <u>Cif-</u><br>Obs:<br>Cod       | 112986<br>to bancário<br>fias<br>Frete por conta do Fornecedo<br>Item: 1<br>0Mat 57814                                     | Moeda: Real                                     | Ver anexo<br>Dias validade: | Co<br>Dias úteis e<br>% Desc<br>Ite                                                                                         | otação de Compra - Web<br>Dt vigência: 15/11/2024 08<br>0<br>entrega:<br>c. Antec:<br>tens cotação fornecedor | 8:52:09<br>%Desconto<br>Total Desconto |
|-------------------------------------------------------------------------------------------|----------------------------------------------------------------------------------------------------|-------------------------------------------------|-----------------------------|----------------------------------------------------------------------------------------------------|----------------------------------------------------------------------------------------------------|----------------------------------------|
| Cotação:<br>F. Pagto: Bole<br>C pagto: 30 D<br>Tp frete: <u>Cif-</u><br>Obs:<br>Cod       | 112986<br>to bancário<br>lias<br>Frete por conta do Fornecedo<br>Item: 1<br>0Mat 57814                                     | Moeda: Real                                     | Ver anexo<br>Dias validade: | Co<br>Dias úteis (<br>% Desc                                                                                                | otação de Compra - Web<br>Dt vigência: 15/11/2024 0<br>entrega:<br>c. Antec:<br>tens cotação fornecedor       | 8:52:09<br>%Desconto<br>Total Desconto |
| Cotação:<br>F. Pagto: Bole<br>C pagto: 30 D<br>Tp frete: Cif-<br>Obs:                     | 112986<br>to bancário<br>tias<br>Frete por conta do Fornecedo<br>Item: 1<br>(Mat 57814                                     | Moeda: Real                                     | Ver anexo<br>Dias validade: | Dias úteis (<br>% Desc                                                                                                    | Dt vigência: 15/11/2024 08                                                                                    | %Desconto<br>Total Desconto            |
| F. Pagto: Bole<br>C pagto: 30 D<br>Tp frete: Cif-<br>Obs:                                 | to bancário<br>ias<br>Frete por conta do Fornecedo<br>Item: 1<br>/Mat 57814                                                | or V                                            | Ver anexo<br>Dias validade: | Dias úteis (<br>% Desc                                                                                                    | entrega:<br>c. Antec:<br>tens cotação formecedor                                                              | %Desconto                              |
| C pagto: 30 D<br>Tp frete: Cif -<br>Obs:                                                  | Item: 1                                                                                                    | or 🗸                                            | Ver anexo<br>Dias validade: | Dias úteis (                                                                                                    | entrega:<br>c. Antec:<br>tens cotação fornecedor                                                              | %Desconto                              |
| Tp frete: <u>Cif</u> Obs:                                                                 | Frete por conta do Forneced                                                                                                | or 🗸                                            | Dias validade:              | % Desc                                                                                                    | c. Antec:                                                                                                    | Total Desconto                         |
| Obs:<br>Cod                                                                               | الem: 1<br>(Mat: 57814) گ                                                                                                  | 👰 Enviar and                                    | 20                          | Ite                                                                                                    | tens cotação fornecedor                                                                                       | 11                                     |
| Cod                                                                                       | ltem: 1                                                                                                    | 👰 Enviar and                                    | 220                         |                                                                                                    | tens cotação fornecedor                                                                                       |                                        |
| Cod                                                                                       | Item: 1                                                                                                    | 👰 Enviar ane                                    | 200                         |                                                                                                    |                                                                                                    |                                        |
| Quantic<br>Mat d<br>Marca dese<br>Araca fornec<br>VI uni<br>Motivo falta p<br>Registro Ar | lade: 2,0000<br>iireto: sefgdrgfregf -<br>jada: Sem Marca Definida<br>edor:<br>tário: 10,0000 C<br>reço:<br>tíxio:<br>Obs: | Especificação<br>Unidade: un<br>Qt.Conv.Fornec: | Mousep                      | rd<br>Conv: 1<br>Marcas aceitáveis:<br>Part number:<br>% Desc:<br>Validade:<br>Validade:<br>Validade Anvisa;<br>Dutra marca | Definida                                                                                                    | ~                                      |
|                                                                                           |                                                                                                    |                                                 |                             | _                                                                                                    |                                                                                                    | h                                      |

FIGURA 9 - PORTAL DE COTAÇÃO COMPRAS - MARCAS COTADAS

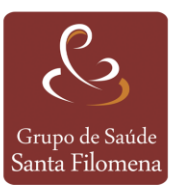

Depois de preencher todas as informações necessárias, o fornecedor deve clicar no botão **"Salvar"**. O sistema mostrará uma mensagem no alto da tela informando que a cotação foi atualizada com sucesso – conforme Figura 10.

|          |                                     |                 | Cotação        | de Compra - Web      |              |                             |                 |
|----------|-------------------------------------|-----------------|----------------|----------------------|--------------|-----------------------------|-----------------|
| Cotação  | D: 112979                           | Moeda: Real     |                | *                    |              | Dt vigência: 12/11/2024 09: | 20:01           |
| F. Pagto | D: Boleto bancário                  | ×               |                |                      |              | Ø                           |                 |
| C pagto  | o: 30 Dias                          | ×               | Ver anexo      |                      | Dias úteis e | ntrega:                     | %Desconto:      |
| Tp frete | e: Cif - Frete por conta do Fornece | dor 🗸           | Dias validade: |                      | % Desc.      | Antec:                      | Total Desconto: |
|          |                                     |                 |                |                      |              |                             |                 |
|          |                                     |                 |                |                      |              |                             |                 |
|          |                                     | ()              | Itens co       | açao iomecedor       |              |                             |                 |
|          | Item: 1                             | 🖳 Enviar ane    | xo             |                      | P            |                             |                 |
|          | Cod/Mat: 63964                      | Especificação   |                | Alicate Punch Down F | émea KJ45    |                             |                 |
| C        | Quantidade: 1,0000                  | Unidade: Pş     |                |                      | Conv:        |                             |                 |
|          | Mat direto: swsw -                  |                 |                |                      | ar           |                             |                 |
| Marc     | a desejada: Sem Marca Definida      |                 |                | Marcas ac            | eitaveis:    |                             | <b>v</b>        |
| Marca    | tornecedor:                         | OL Come Forman  |                | Part                 | number:      | M Kenider                   |                 |
| Mativa   |                                     | Qt.Conv.Fornec: |                | V                    | /o Desc:     | VI liquido:                 |                 |
| Real     | talla preço.                        |                 | •              | V<br>Vəlidədə        | Anuade.      |                             |                 |
| Negi     | Obe:                                |                 |                | Validade             | Arivisd.     |                             |                 |
|          | ODS.                                |                 |                |                      |              |                             |                 |
|          |                                     |                 |                |                      |              |                             |                 |
|          |                                     |                 |                |                      |              |                             |                 |
|          |                                     |                 |                | 1                    |              |                             |                 |
|          |                                     |                 |                |                      |              |                             |                 |

FIGURA 10 – PORTAL DE COTAÇÃO COMPRAS – REGISTRANDO VALORES PARA O ITEM

O sistema irá informar que o item foi **"Atualizado com sucesso!"** – conforme Figura 11

|   |                             |                  |                 | Cotação                           | de Compra - Web      |            |                            |                 |
|---|-----------------------------|------------------|-----------------|-----------------------------------|----------------------|------------|----------------------------|-----------------|
| C | Cotação: 11297              | 9                | Moeda: Real     |                                   | ×                    |            | Dt vigência: 12/11/2024 09 | 9:20:01         |
| F | Pagto: Boleto bancário      | 5                | ~               | *                                 |                      |            | Ø                          |                 |
| ( | C pagto: 30 Dias            |                  | ~               | <ul> <li>Ver anexo</li> </ul>     |                      | Dias úteis | entrega:                   | %Desconto:      |
|   | Tp frete: Cif - Frete por o | conta do Fornece | dor 🗸 🗸         | <ul> <li>Dias validade</li> </ul> |                      | % Des      | c. Antec:                  | Total Desconto: |
| 4 |                             |                  |                 |                                   |                      |            |                            |                 |
|   |                             |                  |                 | Itens on                          | tação formaçador     |            |                            |                 |
|   | lt.                         | - 1              |                 | Iteris CO                         | açao lomecedor       | 0          |                            |                 |
|   | Cod/Mat                     | 63964            | Enviar al       | nexo                              | Alicate Punch Down F | âmas R 145 |                            |                 |
|   | Ouantidade:                 | 1 0000           | Linidade: Pr    | 2                                 | Alloate Fundit Down  | Conv: 1    |                            |                 |
|   | Mat direto: sws             | w -              | onidade.        |                                   |                      | Conv.      |                            |                 |
|   | Marca deseiada: Sen         | n Marca Definida |                 |                                   | Marcas ac            | eitáveis:  |                            | ~               |
|   | Marca fornecedor:           |                  |                 |                                   | Part                 | number:    |                            |                 |
|   | VI unitário:                | 20,0000          | Qt.Conv.Fornec: |                                   |                      | % Desc:    | VI líquido:                | 20,00           |
|   | Motivo falta preço:         |                  |                 | ~                                 | V                    | /alidade:  |                            |                 |
|   | Registro Anvisa:            |                  |                 |                                   | Validade             | Anvisa:    |                            |                 |
|   | Obs:                        |                  |                 |                                   |                      |            |                            |                 |
|   |                             |                  |                 |                                   |                      |            |                            |                 |
|   |                             |                  |                 |                                   |                      |            |                            | 11              |
|   |                             |                  |                 |                                   |                      |            |                            |                 |
|   |                             |                  |                 |                                   |                      |            |                            |                 |
|   |                             |                  |                 |                                   |                      |            |                            |                 |

FIGURA 11 – PORTAL DE COTAÇÃO COMPRAS – MENSAGEM DE ATUALIZAÇÃO

**IMPORTANTE!!** O fornecedor deve informar os valores para todos os itens da cotação da mesma forma citada nos passos anteriores.

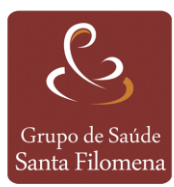

#### 2.4 Confirmação da Cotação

Para liberar a cotação, depois de informar os valores de todos os itens, o fornecedor terá que CONFIRMAR a cotação. Para isso, ele deve **passar o cursor do mouse na opção "Cotação"**, presente no menu superior do site. Ao abrir a cascata de opções, ele deverá **clicar em "Confirmar"** – conforme Figura 12.

| Confirmar            |                | Ordem Compra                  | Senha       | Avaliação            | Cadastro Fornecedo | r Cadastro N           | laterial   | Logoff     |
|----------------------|----------------|-------------------------------|-------------|----------------------|--------------------|------------------------|------------|------------|
| ancelar<br>Consultar |                |                               |             |                      |                    |                        |            |            |
|                      |                |                               |             | Cotação de Compra -  | Web                |                        |            |            |
| C                    | otação:        | 112979                        | Moeda: Real | ×                    |                    | Dt vigência: 12/11/202 | 4 09:20:01 |            |
| F.                   | Pagto: Bolet   | xo bancário                   | ~           |                      |                    | O!                     |            |            |
|                      | pagto: 30 D    | as                            | ~           | Ver anexo            | Dias úteis e       | ntrega:                | %L         | esconto:   |
|                      | p frete: Cif - | Frete por conta do Fornecedor | ~           | Dias validade:       | % Desc             | Antec:                 | l otal L   | esconto:   |
| (                    |                |                               |             |                      |                    |                        |            | •          |
|                      |                |                               |             | Itens Cotação Fornec | edor               |                        |            |            |
| Ite                  | em             | Descrição material            |             | Desc complementar    | Qtde               | Classificação          | Unid       | VI unitári |
| 1                    | 1 Alicate      | Punch Down Fêmea RJ45         | swsw -      |                      | 1,0000             |                        | Pç         | 20,        |
|                      |                |                               |             |                      |                    |                        |            |            |
|                      |                |                               |             |                      |                    |                        |            |            |
|                      |                |                               |             |                      |                    |                        |            |            |
|                      |                |                               |             |                      |                    |                        |            |            |
|                      |                |                               |             |                      |                    |                        |            |            |
|                      |                |                               |             |                      |                    |                        |            |            |
|                      |                |                               |             |                      |                    |                        |            |            |
|                      |                |                               |             |                      |                    |                        |            |            |
|                      |                |                               |             |                      |                    |                        |            |            |
|                      |                |                               |             |                      |                    |                        |            |            |
|                      |                | atalha 💭 Viapoliyor           |             | Salvar 🖉             | Destagor 🗙 Evoluio | Fechar                 |            |            |

FIGURA 12 – PORTAL DE COTAÇÃO COMPRAS – CONFIRMAÇÃO DA COTAÇÃO

O sistema vai mostrar uma mensagem de confirmação alertando que **"Uma vez confirmada, a cotação não pode ser mais alterada"**. O fornecedor só deve **clicar em "OK"** depois de ter certeza de ter lançado corretamente todas as informações pertinentes a cotação. Ao confirmar, a cotação com os valores preenchidos será enviada para o setor de compras que vão dar continuidade ao processo.

#### 2.5 Desfazer a Confirmação de uma Cotação

Caso o fornecedor perceba a necessidade de fazer alguma alteração dentro da cotação já "Confirmada", deverá entrar em contato com o setor de compras. Se a alteração for autorizada, o fornecedor poderá desfazer a confirmação e alterar o que for necessário. Para isso, deverá **navegar no menu "Cotação"** e **clicar em cotações "Confirmadas"** na cascata das cotações, conforme Figura 13.

| Cotação     | Ordem Compra              | Senha                       | Avaliação         | Cadastro Fornecedor | Cadastro Mater       | ial Logoff    |
|-------------|---------------------------|-----------------------------|-------------------|---------------------|----------------------|---------------|
| Abertas     | 0                         | otações do for              | necedor           |                     |                      |               |
| Canceladas  |                           |                             | liecedul.         |                     |                      |               |
| Confirmadas | a Retorno<br>são Previsto | Prazo<br>Previsto Estabeleo | imento Observação | Ordens              | Autorização Convênio | Nome paciente |
| Localizar   |                           |                             |                   |                     |                      |               |

FIGURA 13 – PORTAL DE COTAÇÃO COMPRAS - ACESSAR COTAÇÕES CONFIRMADAS

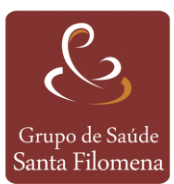

**Selecionar a cotação** que deseja desfazer confirmação e nas opções do menu cotações **selecionar a opção "Desfazer Confirmação"** como mostra a Figura 14.

| Cancela | ar         | Ordem Compra                           | Senha          | Avallação            | Cadastro Forneceo | lor Cadastro          | Material    | Logoff      |
|---------|------------|----------------------------------------|----------------|----------------------|-------------------|-----------------------|-------------|-------------|
| Desfaze | er Confirn | nação                                  |                |                      |                   |                       |             |             |
| Consult | tar        | •                                      |                | Cotação de Compra -  | Web               |                       |             |             |
|         | Cotaçã     | o: 112981                              | Moeda: Real    | ~                    |                   | Dt vigência: 21/11/20 | 24 12:48:37 |             |
|         | F. Pagt    | o: Boleto bancário                     | ~              |                      |                   | Ø                     |             |             |
|         | C pagt     | o: Conforme Vencimentos                | ~              | Ver anexo            | Dias úteis        | entrega:              | %           | Desconto:   |
|         | Tp fret    | e: Cif - Frete por conta do Fornecedor | ×              | Dias validade:       | % Des             | c. Antec:             | Total       | Desconto:   |
| •       |            |                                        |                |                      |                   |                       |             | •           |
|         |            |                                        |                | Itens Cotação Fornec | edor              |                       |             |             |
|         | Item       | Descrição material                     |                | Desc complementar    | Qtde              | Classificação         | Unid        | VI unitário |
| 1       | 1          | Novalgina 500mg Comprimido             | tytfyrfyrdyrdy | vrd                  | 80,0000           |                       | ср          | 10,00       |
|         | 1          | Novagina Soong Comprimido              | cycryntyrdyrdy |                      | 80,000            |                       | Ψ           |             |

FIGURA 14 - PORTAL DE COTAÇÃO COMPRAS - DESFAZER CONFIRMAÇÃO

Dessa forma o fornecedor pode fazer as alterações necessárias e **confirmar novamente** a cotação após as suas correções.

#### 2.6 Imprimir Relatório

Para o fornecedor imprimir ou baixar o relatório da cotação de compras, basta selecionar a cotação desejada, clicar em visualizar e, depois, clicar no ícone de download ou da impressora – conforme mostra a Figura 15.

| Cotação de Comora - Web                                                   | ×             |
|---------------------------------------------------------------------------|---------------|
| Cotacão de Comora - Web                                                   | ×             |
| Cotação 112979 Ma 📈 visualizarCotação.action - Google Chrome —            | ×             |
|                                                                           |               |
| F. Pagto: Boleto bancário                                                 | Q             |
| C pagto: 30 Dias                                                          | Desconto:     |
| To frete; Cit - Frete por conta do Fornecedor = 1 / 1   - +   🗊 🔊 났 🚍     | Jesconto:     |
|                                                                           | •             |
| Itam Descrição estarial                                                   | ▲ VI upitário |
| 1 Alicete Durch Down Eferen 2015                                          | de EMa        |
| 1 I Ancate Punch Down Penea RC+3 SW Ummer - Computed Computed Telefore 21 | 384.225/(     |
| Santa Tilomena EMail co                                                   | mpras@s       |
| Rio Claro 6 de novembro                                                   | de 2024       |
| Formesedor                                                                | _             |
|                                                                           | _             |
| Hone                                                                      |               |
| 1 Seq. Otde. Uh. Descrição                                                |               |
| 1 1.00 Pp Alicate Pu                                                      | nch Dewr      |
|                                                                           |               |
|                                                                           |               |
|                                                                           |               |
| 🔲 Detalhe 🏴 Visualizar 🗋 Hovo 🔚 Salvar 🧳 Desfazer 🗙 Excluir 🗟 Fechar      |               |
|                                                                           |               |

FIGURA 15 – PORTAL DE COTAÇÃO COMPRAS – SALVAR OU IMPRIMIR RELATÓRIO

#### 2.7 Ordem de Compra

Depois do setor de compras gerar os itens vencedores das diversas cotações recebidas, o sistema automaticamente vai gerar uma ordem de compra para cada fornecedor, somente com os itens ganhos por ele. No menu **"Ordem de compra"**, o

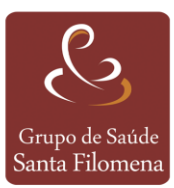

fornecedor poderá consultar as ordens de compras com os itens vencedores que foram destinados a ele – conforme Figura 16.

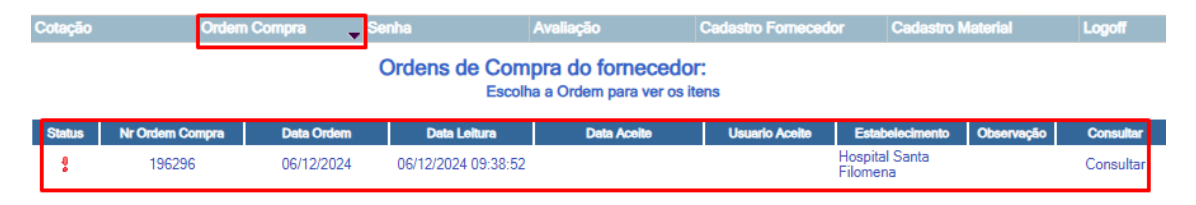

FIGURA 16 – PORTAL DE COTAÇÃO COMPRAS – VISUALIZAR ORDENS DE COMPRA APROVADAS

#### 2.8 Navegabilidade do Portal

As opções no topo da página permitem tanto a navegabilidade do fornecedor em suas cotações e ordens de compra (como citado nas seções anteriores), quanto acessar opções, como: **"Senha"**: na qual o fornecedor pode alterar sua senha de acesso ao Portal de Compras; **"Avaliação"**: opção que permite ao fornecedor visualizar as avaliações realizadas pelo hospital a respeito do fornecedor (caso houver); e **"Logoff"**: opção para o fornecedor sair do portal. As opções "Cadastro do Fornecedor" e "Cadastro de Material" não estão liberadas para uso dos fornecedores – conforme Figura 17.

| Cotação                                                              | Ordem Compra    |            | Senha               | Avaliação   | Cadastro Fornecedo | or Cadastro N              | Cadastro Material |           |
|----------------------------------------------------------------------|-----------------|------------|---------------------|-------------|--------------------|----------------------------|-------------------|-----------|
| Ordens de Compra do fornecedor:<br>Escolha a Ordem para ver os itens |                 |            |                     |             |                    |                            |                   |           |
| Status                                                               | Nr Ordem Compra | Data Ordem | Data Leitura        | Data Aceite | Usuario Aceite     | Estabelecimento            | Observação        | Consultar |
| 2                                                                    | 196296          | 06/12/2024 | 06/12/2024 09:38:52 |             |                    | Hospital Santa<br>Filomena |                   | Consultar |

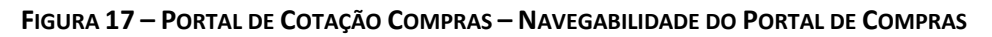

#### 3. Ajuda Adicional

Este manual contempla informações com as atividades mais rotineiras que aos fornecedores podem executar no Portal de Compras. Qualquer dúvida pode ser encaminhada via e-mail <u>compras@santafilomena.com.br</u>, telefone ou WhatsApp.